# Student Registration & Enrollment Guide

# **Butler University**

Student Success Center

## Contents

| To log in, go to your <b>My.Butler Portal: https://my.butler.edu</b> |   |
|----------------------------------------------------------------------|---|
| PS Campus Solutions                                                  |   |
| Student Homepage                                                     |   |
| Task                                                                 |   |
| Student Center                                                       |   |
| Steps 1-7                                                            |   |
| Academic Requirements                                                |   |
| What-if Reports                                                      |   |
| Enrollment Shopping Cart                                             | 1 |
| Enrolling in Courses                                                 |   |
| Step 8-10                                                            |   |
| Dropping an Enrolled Class                                           |   |
| Search for Classes (view)                                            | , |

#### To log in, go to your My.Butler Portal: <u>https://my.butler.edu</u>

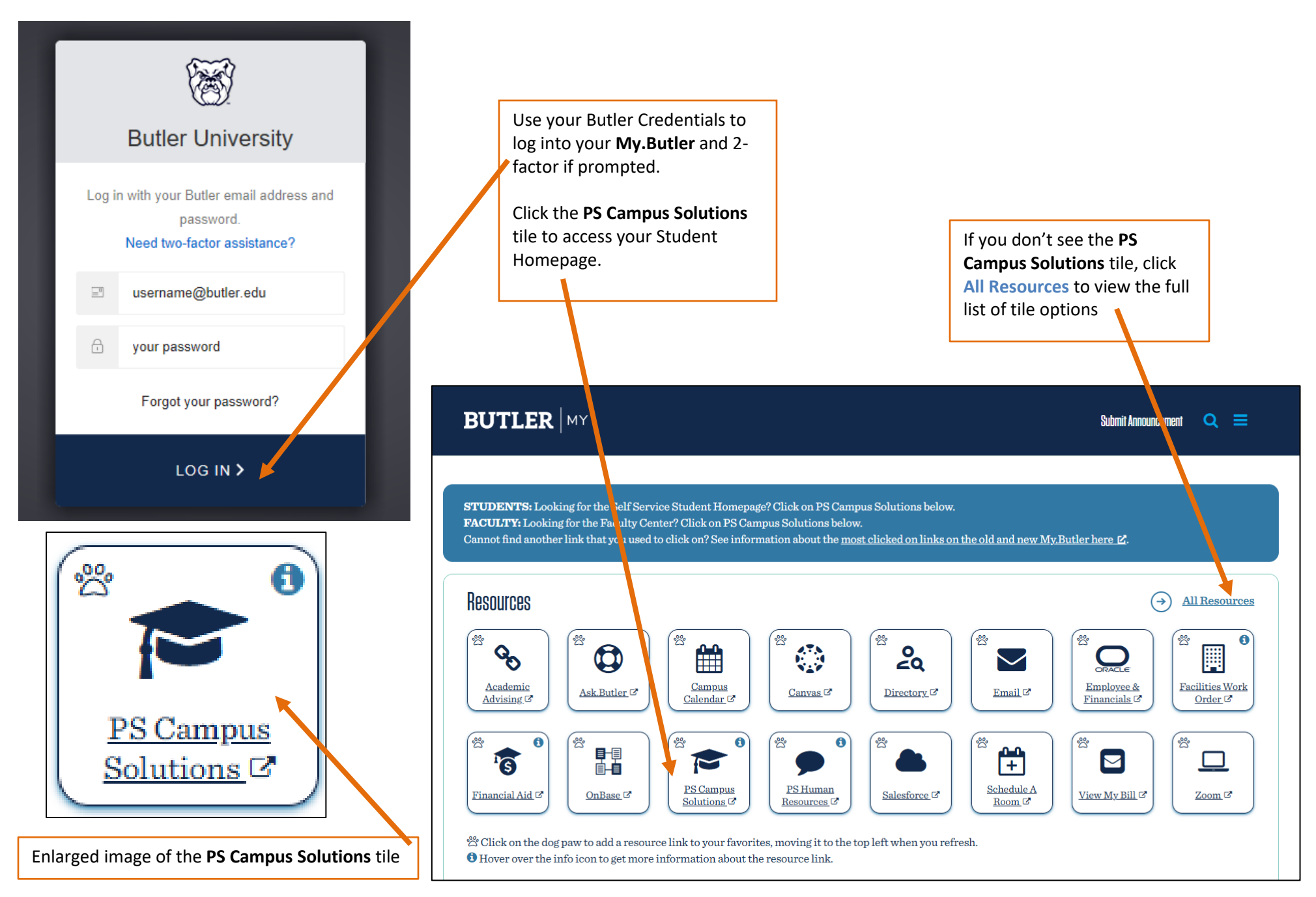

#### **Student Homepage**

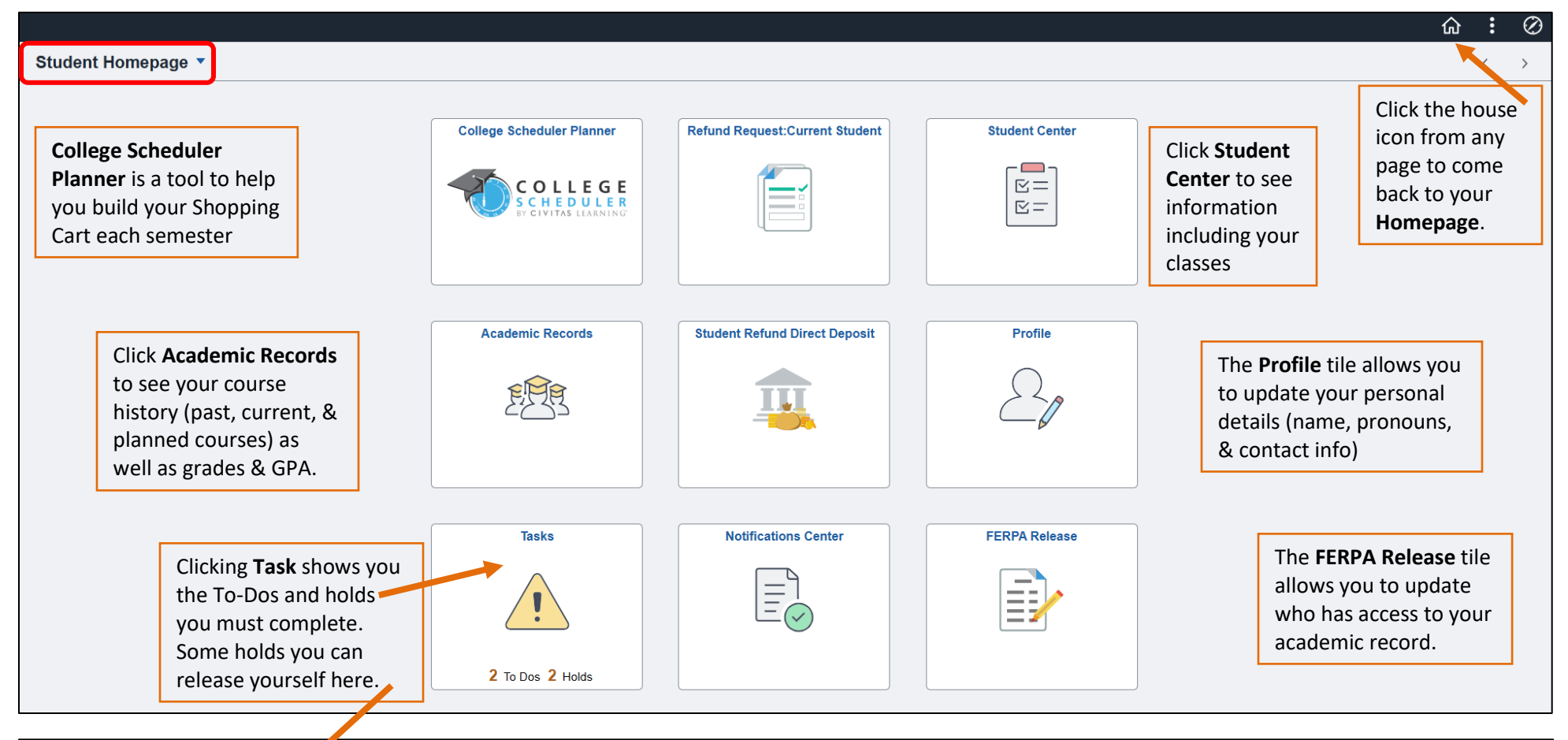

| Student Homepage |   |                  |                                      | Tasks                         |                    |          |        | : | Ø |
|------------------|---|------------------|--------------------------------------|-------------------------------|--------------------|----------|--------|---|---|
| To Do List       | 2 | To Do List       | Step 1: Accept Financial responsibil | lity and any other to-dos you | have.              |          |        |   |   |
| <b>O</b> Holds   | 2 |                  |                                      |                               |                    |          | 2 rows |   |   |
|                  |   | Task 🛇           |                                      | Due Date 🛇                    | Overdue $\diamond$ | Status 🛇 |        |   |   |
|                  |   | Butler Accept F  | inancial Responsibility              | 09/18/2019                    | Overdue            | Assigned | >      |   |   |
|                  |   | Verify Contact I | nformation - Spring 2025             | 02/03/2025                    |                    | Assigned | >      |   |   |
|                  |   |                  |                                      |                               |                    |          |        |   |   |

#### **Student Center**

Step 5: View your Academic Requirements to track the completion of university-wide requirements and the requirements of your declared major(s) and/or minor(s).

Step 6: To view the major/minor requirements for a degree you haven't declared, run a **What-if** report and select

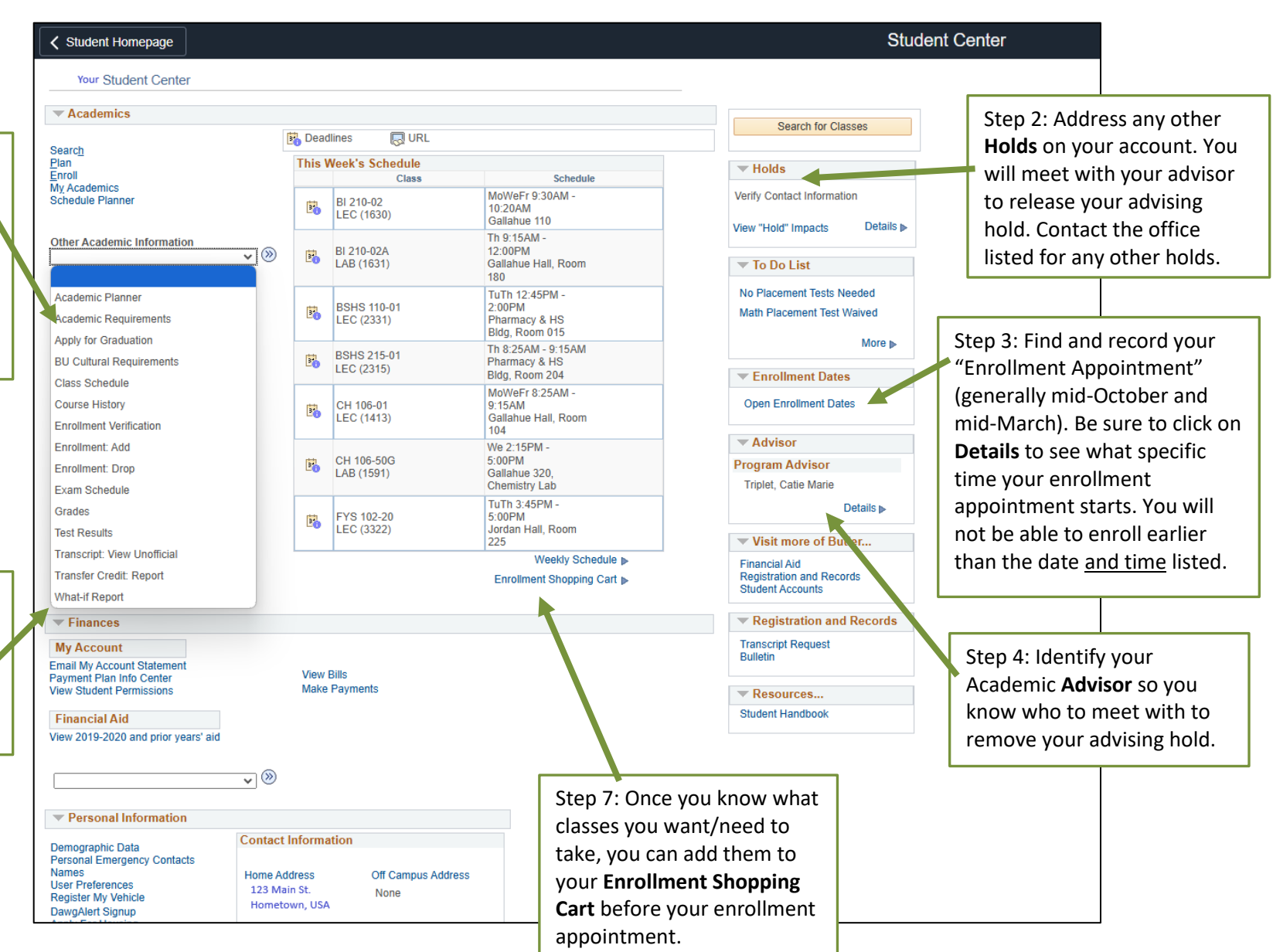

#### **Academic Requirements**

|               | I Taken                                         | 🔷 li      | n Progress         | Planned   |           |
|---------------|-------------------------------------------------|-----------|--------------------|-----------|-----------|
| The following | courses were used to satisfy                    | this requ | irement:           |           |           |
| Course        | Description                                     | Units     | When               | Grade     | Status    |
| BSHS 110      | Intro to Healthcare                             | 3.00      | Fall 2022          | A-        | Ø         |
| BSHS 300      | Explore. Prepare. Succeed                       | 0.50      | Fall 2022          | P         | Ø         |
| CH 103        | Introductory Chemistry                          | 2.00      | Fall 2022          | P         | ø         |
| CH 105        | General Chemistry 1                             | 4.00      | Fall 2022          | C+        | ø         |
| COM 101       | Rhetoric and the American<br>Demo               | 3.00      | Fall 2024          |           | <b>♦</b>  |
| ED 112        | Intro to Professional<br>Educator               | 3.00      | Spring 2023        | A-        | 0         |
| ED 242        | Foundations of Special<br>Educati               | 2.00      | Fall 2023          | A         | 0         |
| ED 490        | Special Education<br>Assessment                 | 3.00      | Spring 2024        | A         | 0         |
| ED 492        | Special Education Law                           | 1.00      | Fall 2024          |           | 0         |
| FYS 101       | First-Year Seminar (The<br>Coming of Age Story) | 3.00      | Fall 2022          | в         | 0         |
|               |                                                 |           | View All   💷 First | 1-10 of 2 | 28 🕑 Last |

Step 6 View: The **What-if Report** outlines progress in meeting degree requirements should you decide to add or change a major or a minor.

To create a what-if, select the **Academic Program** (the college within which the new or additional major resides), the **Area of Study** (the new major, 2nd major, or minor), and, if applicable, the **Concentration**. When complete, click "Submit Request".

The What-if Report is similar in layout to the Academic Requirement Report. It outlines which course requirements have been completed and which remain if you change your major, add a second major, or add a minor. Step 5 View: The **Academic Requirement** report tracks the completion of university-wide requirements and the requirements of the student's declared major(s) and/or minor(s).

The report shows which requirements have been "Satisfied" or "Not Satisfied." Requirements that have been satisfied will be shown as closed.

Note the different icons for "Taken," "In Progress," and "Planned" for course status. Notice that some courses might not be initially shown for a section. Click the right arrow or "View All" to see all courses in the section.

#### What-if Reports

|                                                                                                    |                                                                                                    |                                                                                                    | VVII2                                                                                               |             |
|----------------------------------------------------------------------------------------------------|----------------------------------------------------------------------------------------------------|----------------------------------------------------------------------------------------------------|----------------------------------------------------------------------------------------------------|-------------|
| Search Plan Enroll My Aca                                                                                                    | ademics                                                                                                    |                                                                                                    |                                                                                                    |             |
| What-If Report                                                                                                    |                                                                                                    |                                                                                                    |                                                                                                    |             |
| Croate What if Sconaria                                                                                                    |                                                                                                    |                                                                                                    |                                                                                                    |             |
| create what-ii Scenano                                                                                                    |                                                                                                    |                                                                                                    |                                                                                                    |             |
| You may be thinking of changing your<br>set up a what-if scenario based on dif<br>to request a degree progress report be                                                                                                    | program of study or taking<br>ferent academic programs o<br>ased on your what-if informa                                                                   | certain courses. L<br>r courses. Select<br>ation.                                                                                                    | Jsing this page, you can the Submit Request button                                                  |             |
|                                                                                                    |                                                                                                    |                                                                                                    |                                                                                                    |             |
| Load Latest Scenario                                                                                                    |                                                                                                    | Return to I                                                                                                    | Report Selection                                                                                    |             |
| Load Latest Scenario                                                                                                    |                                                                                                    | Return to F                                                                                                    | Report Selection                                                                                    |             |
| Load Latest Scenario<br>Career Scenario                                                                                                    | e change to take place                                                                                                    | Return to F                                                                                                    | Report Selection                                                                                    |             |
| Load Latest Scenario<br>Career Scenario<br>Select a career for which you want the                                                                                                    | e change to take place.                                                                                                    | Return to F                                                                                                    | Report Selection                                                                                    |             |
| Load Latest Scenario<br>Career Scenario<br>Select a career for which you want the                                                                                                    | e change to take place.                                                                                                    | Return to F                                                                                                    | Report Selection                                                                                    |             |
| Load Latest Scenario<br>Career Scenario<br>Select a career for which you want the<br>Institution                                                                                                    | e change to take place.                                                                                                    | Catal                                                                                                    | eport Selection                                                                                     |             |
| Load Latest Scenario<br>Career Scenario<br>Select a career for which you want the<br>Institution<br>Butler University                                                                                                    | e change to take place.<br>Career<br>Undergraduate                                                                                                    | Catal                                                                                                    | og Year<br>2024                                                                                     | ~           |
| Load Latest Scenario Career Scenario Select a career for which you want the Institution Butter University Program Scenario The information that appears on the p can use the fields below to set up a wi You can define up to three scenarios.                                                                              | e change to take place. Career Undergraduate age by default is your currer hat-if scenario based on one                                                    | Catal Catal | og Year<br>2024<br>nation. You<br>ns of study.                                                      | <b>&gt;</b> |
| Load Latest Scenario Career Scenario Select a career for which you want the Institution Butter University Program Scenario The information that appears on the p can use the fields below to set up a wi You can define up to three scenarios. Academic Program                                                             | e change to take place. Career Undergraduate age by default is your currer hat-if scenario based on one Area of Study                                      | Catal Catal | epon Selection og Year 2024 nation. You is of study. Concentration                                  | >           |
| Load Latest Scenario Career Scenario Select a career for which you want the Institution Butler University Program Scenario The information that appears on the p can use the fields below to set up a wi You can define up to three scenarios. Academic Program UG Pharmacy and Health Science                              | e change to take place. Career Undergraduate age by default is your currer hat-if scenario based on one Area of Study V [Healthcare and Bus                | Catal Catal | eport Selection  og Year 2024  nation. You is of study.  Concentration  None                        | ~           |
| Load Latest Scenario Career Scenario Select a career for which you want the Institution Butler University Program Scenario The information that appears on the p can use the fields below to set up a wi You can define up to three scenarios. Academic Program UG Pharmacy and Health Science UG Liberal Arts and Sciences | a change to take place. Career Undergraduate age by default is your currer hat-if scenario based on one Area of Study Healthcare and Bus Anthropology Mino | Catal Catal | og Year       2024       nation. You       ns of study.       Concentration       / None       / Na | ×<br>×      |

#### **Enrollment Shopping Cart**

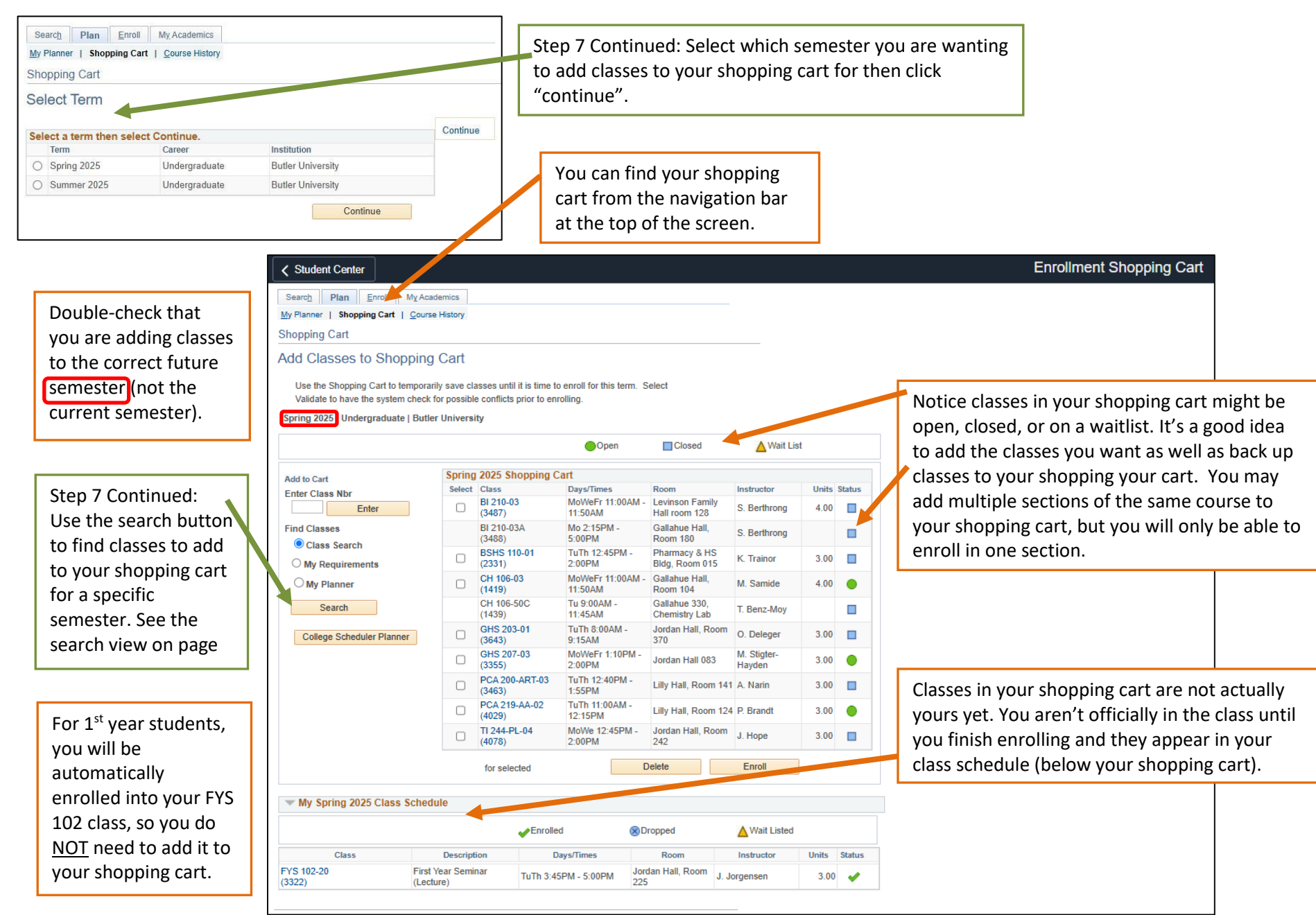

#### **Enrolling in Courses**

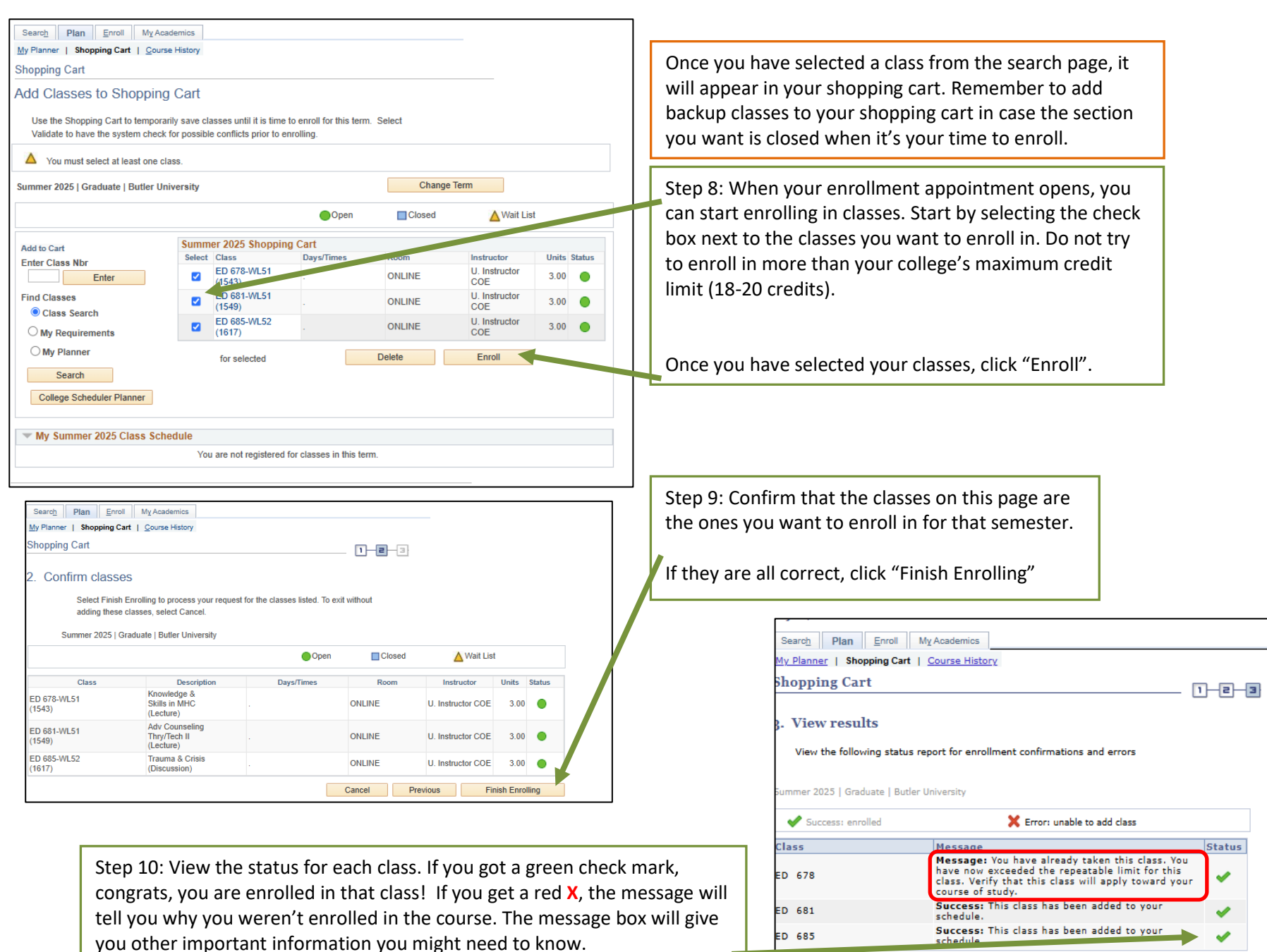

### Dropping an Enrolled Class

| 🗸 Sho        | opping Cart                  |                                            |                            |                                   | I              | Enrollme     | t: Drop Classes |                                                                                |
|--------------|------------------------------|--------------------------------------------|----------------------------|-----------------------------------|----------------|--------------|-----------------|--------------------------------------------------------------------------------|
| Search       | Pian Enroll                  | My Academics                               |                            |                                   |                |              |                 |                                                                                |
| My Class     | s Schedule   <u>A</u> dd   D | Prop   Term Information                    |                            |                                   |                |              |                 |                                                                                |
| Drop C       | lasses                       |                                            |                            | 1-2-3                             |                |              |                 |                                                                                |
| 1. Se        | elect classes to             | drop                                       |                            |                                   |                |              |                 | If you enroll in a class that you no longer want to take,                      |
| Select th    | ne classes to drop and s     | select Drop Selected Class                 | es.                        |                                   |                |              |                 | you can drop it before the semester starts.                                    |
| Spring       | 2025   Undergraduate         | e   Butler University                      |                            |                                   |                |              |                 | Start by navigating to the "Enroll" tab, then the "Drop"                       |
|              |                              |                                            | Enrolled                   | ⊗Dropped                          | ▲ Wait Listed  |              |                 | tab.                                                                           |
| Select       | t Class                      | Description                                | Days/Times                 | Room                              | Instructor     | Units Sta    |                 |                                                                                |
|              | BI 210-02<br>(1630)          | Genetics -<br>Fundamentals<br>(Lecture)    | MoWeFr 9:30AM -<br>10:20AM | Gallahue 110                      | M. Meadows     | 4.00         |                 | Next, check the box next to the class you wish to drop.                        |
|              | BI 210-02A<br>(1631)         | Genetics -<br>Fundamentals<br>(Laboratory) | Th 9:15AM - 12:00PM        | Gallahue Hall,<br>Room 180        | M. Meadows     |              |                 |                                                                                |
|              | BSHS 110-01<br>(2331)        | Intro to<br>Healthcare                     |                            | M Pharmacy & HS<br>Bldg, Room 015 | K. Trainor     | 3.00         |                 | Click "Drop Selected Classes".                                                 |
|              | - SHS 215-01<br>(2315)       | Medical<br>Terminology<br>(Lecture)        | Th 8:25AM - 9:15AM         | Pharmacy & HS<br>Bldg, Room 204   | J. Clifton-Gaw | 2.00         |                 | On the next page, confirm it is the correct class and click                    |
|              | CH 106-01<br>(1413)          | General<br>Chemistry 2<br>(Lecture)        | MoWeFr 8:25AM - 9:15       | AM Gallahue Hall,<br>Room 104     | T. Benz-Moy    | 4.00         |                 | "Finish Dropping".                                                             |
|              | CH 106-50G<br>(1591)         | General<br>Chemistry 2                     | We 2:15PM - 5:00PM         | Gallahue 320,<br>Chemistry Lab    | A. Sand        |              |                 |                                                                                |
|              | FYS 102-20<br>(3322)         | First Year<br>Seminar (Lecture)            | TuTh 3:45PM - 5:00PM       | Jordan Hall, Room<br>225          | J. Jorgensen   | 3.00         |                 |                                                                                |
|              |                              |                                            |                            |                                   | Drop Selec     | cted Classes |                 |                                                                                |
|              |                              |                                            |                            |                                   |                |              |                 |                                                                                |
| _            |                              |                                            |                            |                                   |                |              |                 | Search Plan Enroll My Academics                                                |
| St           | ep 7 View                    | : When you                                 | search for cla             | asses to ad                       | d to your      | r shop       | ing             | Search for Classes   Browse Course Catalog                                     |
| са           | art. vou wil                 | Il get this sci                            | reen.                      |                                   |                | • •          |                 | Search for Classes                                                             |
|              |                              | li Bet tills se                            | cem                        |                                   |                |              |                 | Entor Search Criteria                                                          |
|              |                              |                                            | a fan alaasse              |                                   |                | o oto v /    |                 |                                                                                |
| Be           | e sure you                   | are searchi                                | ng for classes             | in the corr                       | ect seme       | ester (      | erm).           | earch for Classes                                                              |
| Yc           | ou can cha                   | nge semest                                 | ers with the c             | Irop-down                         | box. 🦰         |              |                 | Institution Butler University                                                  |
|              |                              |                                            |                            |                                   |                |              |                 | Torm 2025 Sprin                                                                |
| Se           | earch for cl                 | lasses by tvi                              | oing the subie             | ect code in                       | the box        | or bv (      | icking          | Select at least 2 search criteria. Select Search to view your search results   |
| "            |                              | ect" to see a                              | list of codes              |                                   |                | ~, `         |                 | General an reast 2 search chiteria. Select Search to view your Search results. |
| <sup>s</sup> | elect subje                  |                                            |                            | •                                 |                |              |                 |                                                                                |
|              | _                            |                                            |                            |                                   |                |              |                 |                                                                                |
| Le           | eave this b                  | ox checked                                 | to see only cl             | asses that                        | are open       | n. Or u      | check           | select subject Subject                                                         |
| it           | to see clos                  | sed or waitli                              | sted classes.              |                                   |                |              |                 | Course Number Contains 🗸                                                       |
|              |                              |                                            |                            |                                   |                |              |                 | Course Career Undergraduate                                                    |
| I            |                              |                                            |                            |                                   |                |              |                 | Show Open Classes Only                                                         |
| U            | se this dro                  | p-down to s                                | earch by cou               | rse attribu                       | te, such a     | as ICR       | r SJD.          | Open Entry/Exit Classes Only                                                   |
|              |                              |                                            |                            |                                   |                |              |                 | Course Attribute                                                               |
| CI           | ick "search                  | h" once vou                                | have a subie               | ct code or                        | course at      | ttribut      |                 | Additional Search Criteria                                                     |
| se           | elected.                     |                                            |                            |                                   |                |              |                 |                                                                                |
|              |                              |                                            |                            |                                   |                |              |                 | Clear Search                                                                   |